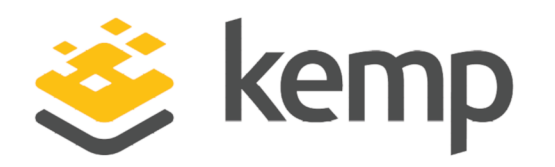

## LoadMaster System Center Plugin

### **Feature Description**

UPDATED: 08 December 2020

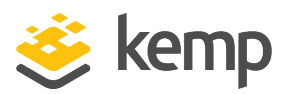

#### **Copyright Notices**

Copyright © 2002-2020 Kemp Technologies, Inc. All rights reserved. Kemp Technologies and the Kemp Technologies logo are registered trademarks of Kemp Technologies, Inc.

Kemp Technologies, Inc. reserves all ownership rights for the LoadMaster and Kemp 360 product line including software and documentation.

Used, under license, U.S. Patent Nos. 6,473,802, 6,374,300, 8,392,563, 8,103,770, 7,831,712, 7,606,912, 7,346,695, 7,287,084 and 6,970,933

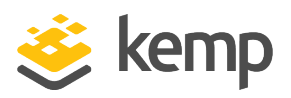

### **Table of Contents**

| 1 Related Firmware Version                     | 4    |
|------------------------------------------------|------|
| 2 Prerequisites                                | . 5  |
| 2.1 Enable the API Interface on the LoadMaster | 5    |
| 3 Install the SCVMM Configuration Provider     | . 6  |
| 4 Add the Kemp LoadMaster to the SCVMM         | . 8  |
| 5 Add Virtual IP (VIP) Templates to the SCVMM  | .12  |
| 6 Service Templates in SCVMM                   | 15   |
| Last Updated Date                              | . 16 |

kemp.ax

**1** Related Firmware Version

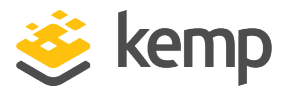

## 1 Related Firmware Version

Published with LMOS version 7.2.48.3 LTS. This document has not required changes since 7.2.48.3 LTS. However, the content is in sync with the latest LoadMaster LTS firmware.

2 Prerequisites

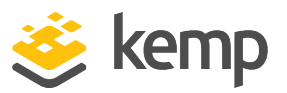

## 2 Prerequisites

The following prerequisites are required in order to utilize the Kemp LoadMaster plugin for System Center Virtual Machine Manager (SCVMM) 2012 R2:

• System Center Virtual Machine Manager (SCVMM) 2012 R2 must be fully deployed based on Microsoft best practices.

- Generation 1 Virtual Machine (VM) Templates to be used within Service Template configuration.

 A Kemp LoadMaster must be fully deployed based on Kemp best practices. Further Kemp documentation can be found on the Kemp website: http://kemptechnologies.com/documentation/

- Enable the API Interface on the LoadMaster within **Remote Access** settings. For step-by-step instructions on how to do this, refer to the next section.

### 2.1 Enable the API Interface on the LoadMaster

In order for the System Center VMM plugin to work with the LoadMaster, the API interface on the LoadMaster must be enabled. To enable it, follow the steps below in the LoadMaster Web User Interface (WUI):

| Administrator Access                    |                                                                                                    |
|-----------------------------------------|----------------------------------------------------------------------------------------------------|
| Allow Remote SSH Access                 | Using: All Networks V Port: 22 Set Port                                                                               |
| SSH Pre-Auth Banner                     | Set Pre-Auth Message                                                                                                  |
| Allow Web Administrative Access         | ✓ Using: eth0: 10.35.48.22 ✓ Port: 443                                                                                |
| Admin Default Gateway                   | Set Administrative Access                                                                                             |
| Allow Multi Interface Access            |                                                                                                    |
| Enable API Interface                    |                                                                                                    |
| Self-Signed Certificate Handling        | RSA self-signed certs ~                                                                                               |
| Outbound Connection Cipher Set          | None - Outbound Default v                                                                                             |
| Admin Login Method                      | Password Only Access (default) <ul> <li>Only Password mode is available if no Pre-Auth Banner is specified</li> </ul> |
| Enable Software FIPS 140-2 level 1 Mode | Enable Software FIPS mode                                                                                             |
| Enable Kemp Analytics                   |                                                                                                    |

1. In the main menu, go to **Certificates & Security > Remote Access**.

2. Tick the Enable API Interface check box.

3 Install the SCVMM Configuration Provider

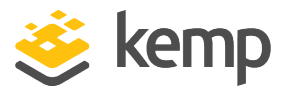

# 3 Install the SCVMM Configuration Provider

To install the SCVMM Configuration Provider, follow the steps below:

1. Download the Kemp LoadMaster plugin for SCVMM 2012 R2 from the Kemp documentation page - <u>http://www.kemptechnologies.com/documentation/</u>.

| Attributes: | Read-only Hidden                                                                               | Advanced |
|-------------|------------------------------------------------------------------------------------------------|----------|
| Security:   | This file came from another<br>computer and might be blocked to<br>help protect this computer. | Unblock  |
|             | OK Cancel                                                                                      | Apply    |

Before you extract the zip file, open the properties and click **Unblock** if necessary.

2. Extract the zip file.

3. Open Windows PowerShell as Administrator and navigate to the location of the extracted files.

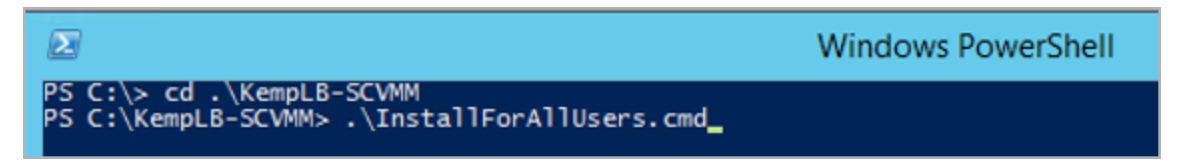

#### 4. Run the InstallForAllUser.cmd file.

5. Verify the installation of the PowerShell modules by ensuring that the **KempLB** folder has been placed in the following location:

C:\Windows\System32\WindowsPowershell\v1.0\modules\KempLB

PS C:\KempLB-SCVMM> Install-KempVMMConfigurationProvider\_

6. When the installation has completed, run Install-KempVMMConfigurationProvider

3 Install the SCVMM Configuration Provider

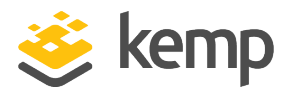

This will restart VMM services.

kemp.ax

4 Add the Kemp LoadMaster to the SCVMM

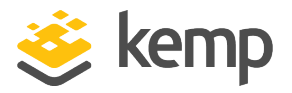

# 4 Add the Kemp LoadMaster to the SCVMM

System Center Virtual Machine Manager 2012 R2 is now able to accept the Kemp LoadMaster as a load balancer within the Fabric. To add the LoadMaster to the SCVMM, follow the steps below:

- 1. Launch the Virtual Machine Manager console.
- 2. Select **Fabric** in the left-hand navigation.

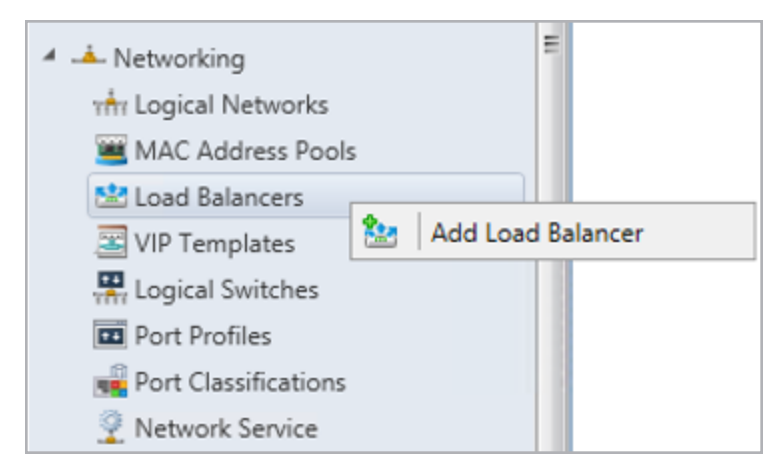

3. Add Load Balancer under Networking, right-click **Load Balancers** and select **Add Load Balancer**.

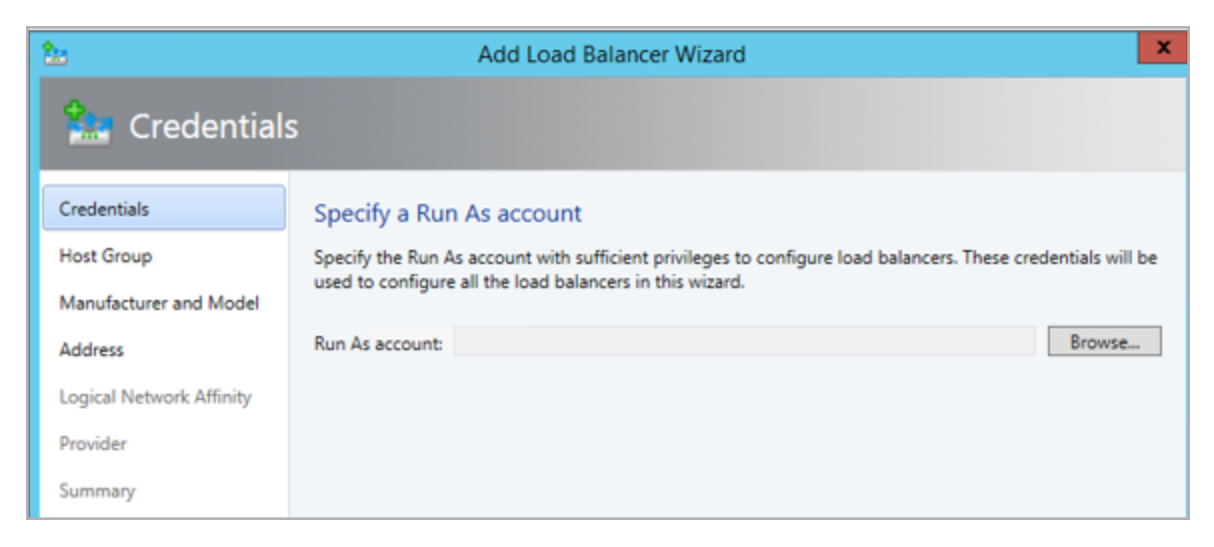

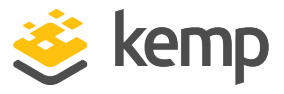

4. Click Browse.

#### 5. Click Create Run As Account.

|              | Create Run As Account                    | × |
|--------------|------------------------------------------|---|
| Provide th   | he details for this Run As account       |   |
| Name:        | LoadMaster-RA                            |   |
| Description: | Run As Account for KEMP LoadMaster       |   |
| Userseen     |                                          |   |
| User name:   | Example: contoso\domainuser or localuser |   |
| Password:    | •••••                                    |   |
| Confirm pass | sword:                                   |   |
| Validate o   | domain credentials                       |   |

6. Enter the LoadMaster login details for the **bal** account.

| 2                        | Add Load Balancer Wizard                                                 | x |
|--------------------------|--------------------------------------------------------------------------|---|
| h Host Grou              | p                                                                        |   |
| Credentials              | Specify the host groups for which the load balancers will be available   |   |
| Host Group               | Selecting a top-level host group automatically selects its child groups. |   |
| Manufacturer and Model   | Host groups:                                                             |   |
| Address                  | All Hosts                                                                |   |
| Logical Network Affinity | 🖻 🗌 🎲 PM Infrastructure                                                  | _ |
| Provider                 | Workloads     Workloads     Workloads                                    |   |
| Summary                  | 🗌  Infrastructure Management                                             |   |

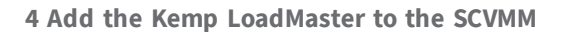

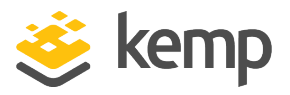

7. Select which host groups the LoadMaster should be available to.

| 2                        | Add Load Balancer Wizard |                                  |        |  |
|--------------------------|--------------------------|----------------------------------|--------|--|
| 🎥 Manufactu              | irer and N               | lodel                            |        |  |
| Credentials              | Specify ma               | nufacturer and model of load bal | ancers |  |
| Host Group               |                          | V                                |        |  |
| Manufacturer and Model   | Manufacturer:            | Kemp Inc                         | •      |  |
| Address                  | Model:                   | Kemp LoadMaster                  | •      |  |
| Logical Network Affinity |                          |                                  |        |  |
| Provider                 |                          |                                  |        |  |
| Summary                  |                          |                                  |        |  |

8. Ensure that **Kemp Inc** and **Kemp LoadMaster** are selected as the **Manufacturer** and **Model**.

| 20                                              | Add Load Balancer Wizard                                                                                                    |
|-------------------------------------------------|----------------------------------------------------------------------------------------------------|
| h Address                                       |                                                                                                    |
| Credentials<br>Host Group                       | Specify load balancer addresses<br>Specify the addresses for the load balancers you want to use. Use commas or line breaks to separate your<br>entries. Valid addresses include:                          |
| Manufacturer and Model                          | <ul> <li>IP addresses, including address ranges formatted as two IP addresses separated by a hyphen.</li> <li>DMS assess union although fully qualified domain assess (EODA) as MatRIVS assess</li> </ul> |
| Logical Network Affinity<br>Provider<br>Summary | <ul> <li>Divis names, using either runy qualities domain names (PQDIV) or NetbiO's names.</li> <li>Addresses:</li> <li>10.12.20.79</li> </ul>                                                             |
|                                                 | Port number: 443                                                                                                    |

9. Specify the IP address and port of the Kemp LoadMaster deployed in the environment.

4 Add the Kemp LoadMaster to the SCVMM

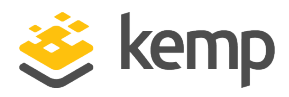

| 2                                               | Add Load Balancer Wizard                                                                                                    |           |          |
|-------------------------------------------------|----------------------------------------------------------------------------------------------------|-----------|----------|
| 🔝 Logical Ne                                    | twork Affinity                                                                                                    |           |          |
| Credentials                                     | Specify the affinity to logical networks                                                                                                    |           |          |
| Host Group<br>Manufacturer and Model<br>Address | The virtual IP (VIP) address that is assigned to a load balancer is the front-end address for a service. The<br>dedicated IP addresses that are assigned to the virtual machines in a service tier are the back-end<br>addresses. Specify from which logical networks VMM should assign the front-end and back-end IP<br>addresses. If you do not select at least one front-end and back-end logical network affinity, the load<br>balancer will not be selected during placement. |           |          |
| Logical Network Affinity                        | Logical networks:                                                                                                    |           |          |
| Provider                                        | Logical Network                                                                                                    | Front-end | Back-end |
| rionaci                                         | Hyper-V Network Virtualization PA                                                                                                    |           |          |
| Summary                                         | Infrastructure-Internal                                                                                                    |           |          |
|                                                 | Infrastructure-Internet                                                                                                    |           |          |

10. Select which networks to use for the Front-end/Back-end.

| Test results:                   |             |             |
|---------------------------------|-------------|-------------|
| Function                        | Implemented | Test Result |
| Retrieve-LBSystemInfo           | Yes         | Passed      |
| Open-LBConnection               | Yes         | Passed      |
| Close-LBConnection              | Yes         | Passed      |
| Retrieve-LBKnownVip             | Yes         | Passed      |
| Retrieve-LBKnownCertificate     | Yes         | Passed      |
| Retrieve-LBKnownBalancingMethod | Yes         | Passed      |
| Retrieve-LBKnownPersistence     | Yes         | Passed      |

11. Click **Test** and confirm that all tests pass.

If some tests fail, please confirm that the API interface is enabled on the LoadMaster by following the steps in the **Enable the API Interface on the LoadMaster** section. 5 Add Virtual IP (VIP) Templates to the SCVMM

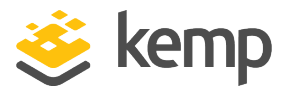

# 5 Add Virtual IP (VIP) Templates to the SCVMM

VIP Templates can be created after the LoadMaster has been added to SCVMM.

To create a VIP Template, follow the steps below:

| 4 | 📥 Networking 📕                      |
|---|-------------------------------------|
|   | the Logical Networks                |
|   | 🛎 MAC Address Pools                 |
|   | 😫 Load Balancers                    |
|   | I VIP Templater                     |
|   | 🐺 Logical S 🔛   Create VIP Template |
|   | Port Profiles                       |
|   | 📲 Port Classifications              |
|   | Network Service                     |
|   |                                     |

1. Under Networking, right-click VIP Templates and select Create VIP Template.

| 2                                            | Load balancer VIP template Wizard                                                                                                    |
|----------------------------------------------|----------------------------------------------------------------------------------------------------|
| 🧧 Name                                       |                                                                                                    |
| Name                                         | Specify a name and description for this template                                                                                                    |
| Type<br>Protocol<br>Persistence              | A virtual IP template contains load balancer-related configuration settings for a specific type of network traffic. The virtual port is the port that is used for the type of network traffic that you want to load balance. Template name: KEMP IIS 80 |
| Load Balancing<br>Health Monitors<br>Summary | Description: Port 80 Virtual Service                                                                                                    |
|                                              | Virtual IP port: 80                                                                                                    |

- 2. Enter a name and description.
- 3. Enter the **Virtual IP port** number.

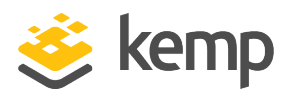

5 Add Virtual IP (VIP) Templates to the SCVMM

| 3               | Load balancer VIP template Wizard                                                                                                    |
|-----------------|----------------------------------------------------------------------------------------------------|
| 🔄 Туре          |                                                                                                    |
| Name            | Specify a template type                                                                                                    |
| Туре            | Select the type of template to create that best matches your environment.                                                                 |
| Protocol        | ○ Generic                                                                                                    |
| Persistence     | A generic template can be used on any supported load balancer.                                                                            |
| Load Balancing  | <ul> <li>Specific         A virtual IP template can be used only on a load balancer of a specific manufacturer and model.     </li> </ul> |
| Health Monitors | Manufacturer: Kemp Inc 🔹                                                                                                    |
| Summary         | Model: Kemp LoadMaster 💌                                                                                                    |

- 4. Select **Specific** and choose **Kemp Inc** and **Kemp LoadMaster**.
- 5. Select the relevant protocol option.

| 2               | Load balar                                                                                                    | ncer VIP template Wizard | x |  |  |  |
|-----------------|----------------------------------------------------------------------------------------------------|--------------------------|---|--|--|--|
| 🧧 Persistence   | 9                                                                                                    |                          |   |  |  |  |
| Name            | Specify the persistent                                                                                                    | re                       |   |  |  |  |
| Туре            | If you enable persistence, the load balancer will always try to direct the same client to the same virtual<br>machine that is behind the load balancer. |                          |   |  |  |  |
| Protocol        |                                                                                                    |                          |   |  |  |  |
| Persistence     | ✓ Enable persistence                                                                                                    |                          |   |  |  |  |
| Load Balancing  | Persistence type:                                                                                                    | Source IP 🔹              |   |  |  |  |
| Health Monitors | Subnet mask to apply:                                                                                                    | 255.255.255              |   |  |  |  |
| Summary         |                                                                                                    |                          |   |  |  |  |

6. Select the desired **Persistence type**, if any.

| 2               | Load balancer VIP templ                                    | ate Wizard |  |  |  |  |
|-----------------|------------------------------------------------------------|------------|--|--|--|--|
| 🧧 Load Bal      | ancing                                                     |            |  |  |  |  |
| Name            | Specify a load balancing method                            |            |  |  |  |  |
| Туре            | Select one of the suailable load balancing me              | thode      |  |  |  |  |
| Protocol        | Load balancing method: Round Rohin                         |            |  |  |  |  |
| Persistence     | Evenly distributes requests across all available           | servers    |  |  |  |  |
| Load Balancing  | Evenity distributes requests across all available servers. |            |  |  |  |  |
| Health Monitors |                                                            |            |  |  |  |  |
| Summary         |                                                            |            |  |  |  |  |

Use only persistence types found under Custom

5 Add Virtual IP (VIP) Templates to the SCVMM

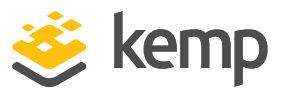

7. Select the relevant **Load balancing method**.

Use only scheduling methods found under **Custom**.

Health Monitors are optional and can be added later.

kemp.ax

**6 Service Templates in SCVMM** 

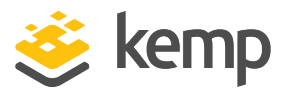

## 6 Service Templates in SCVMM

After following the steps above, the Kemp LoadMaster should now be available to be added to Service Templates.

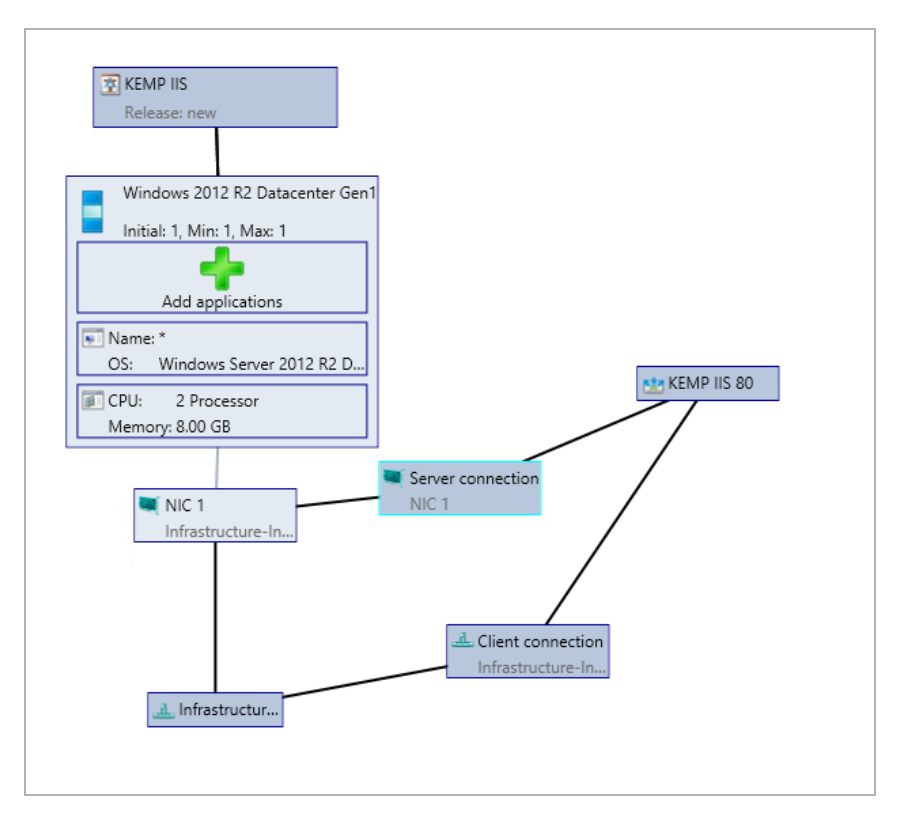

To add the LoadMaster, select Load Balancer and choose VIP Template.

| Load Balancer   VIP Profile: KEMP IIS 80 |                 |  |
|------------------------------------------|-----------------|--|
| Load Balancer VIP Profile:               | KEMP IIS 80     |  |
| Description                              | KEMP IIS 80     |  |
| Description:                             | KEMP IIS 443    |  |
| Load Balancer Manufacturer:              | KEMP 5061       |  |
| Load Balancer Model:                     | Kemp LoadMaster |  |

Select the relevant Load Balancer VIP Profile.

kemp.ax

Last Updated Date

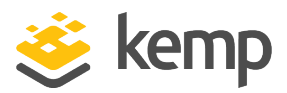

## Last Updated Date

This document was last updated on 08 December 2020.

kemp.ax